CUSTOMER GUIDE

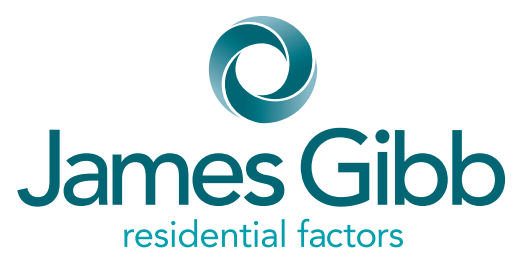

A guide to accessing and viewing Year End Accounts using the JG+ App

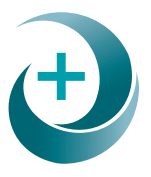

doing it the right way

**ISSUE 01 MAR 2023** 

### **Office Contact Details:**

#### **Glasgow Bellahouston** Head Office

James Gibb residential factors Bellahouston Business Centre 423 Paisley Road West Glasgow G51 1PZ

#### Tel: 0333 240 8325

Email: incomerecovery@jamesgibb.co.uk propertysales@jamesgibb.co.uk businessdevelopment@jamesgibb.co.uk directdebit@jamesgibb.co.uk businesssupport@jamesgibb.co.uk

#### **Glasgow Greendyke Street**

James Gibb residential factors 65 Greendyke Street Glasgow G1 5PX

Tel: 0333 240 8325 Email: glasgow@jamesgibb.co.uk

#### **Edinburgh**

James Gibb residential factors 4 Atholl Place Edinburgh EH3 8HT Tel: 0333 240 8325 Email: edinburgh@jamesgibb.co.uk

#### Aberdeen

James Gibb residential factors 27 Chapel Street Aberdeen AB10 1SQ Tel: 0333 240 8325 Email: aberdeen@jamesgibb.co.uk

#### Dundee

James Gibb residential factors Unit J, Tayside Software Centre Gemini Crescent, Dundee Technology Park Dundee DD2 1TY

Tel: 0333 240 8325 Email: dundee@jamesgibb.co.uk

# doing it the <mark>right way</mark>

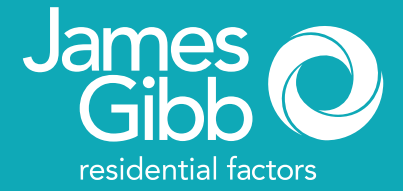

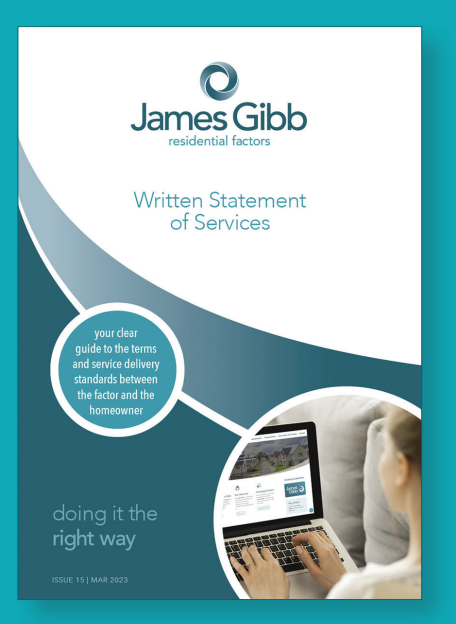

#### www.jamesgibb.co.uk

At James Gibb residential factors, we strive to offer an exemplary level of service at all times.

This guide, and others produced, should help answer any queries you may have.

Authorised and regulated by the Financial Conduct Authority for insurance mediation purposes only.

James Gibb residential factors is a trading name of James Gibb Property Management Ltd, registered as a limited company in Scotland (No. SC 299465). VAT Reg No. 268 6033 43.

Registered office: Bellahouston Business Centre, 423 Paisley Road West, Glasgow, G51 1PZ.

#### Registered Factor No.PF000103

## Viewing Year End Accounts on JG+ App

#### Follow this step by step guide to view your year end accou

- Visit our website www.jamesgibb.co.uk.
- Click on the James Gibb+ icon.
- Input your username and password.
- Click on the 'Accounts' heading. You will now see a page detailing all your invoices and payments.

### **Viewing Invoices**

#### To view your invoice:

- Click on 'Download Invoice' button to the right of the description 'Budget Reconciliation' (1)
- A box will appear up at the bottom of your screen asking if you want to open or save the document; click on 'open' (2)
- This document will provide details of Actual and Budget totals for each budget heading for the financial year for your property. The 'Balance Due' figure at the foot of this document will detail any balance which needs to be paid within the payment terms stated, or credit amount which can either remain on your account or be refunded to you.

### **Further information**

#### To view a more detailed breakdown:

- From the 'Accounts' screen, click on the dropdown arrow to the left of the Budget Reconciliation (1).
- Download PL Invoice button: click on this icon to see the invoices received from contractors\* for services provided under each budget heading (2).

\* This facility may not be available for all budget headings

# James Gibb are committed to continued investment in Client Communication.

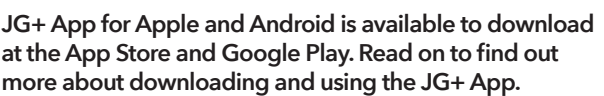

| James | + |
|-------|---|

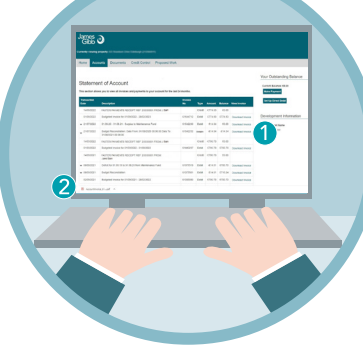

www.jamesgibb.co.uk

The James Gibb+ mobile phone app can be downloaded absolutely free from either the Google Play Store (Android) or from the Apple App Store.

# doing it the **right way**

# Downloading the JG+ App is simple

View Statem

Development

Nev

Development Inf

Documents

If you have an iphone visit the Apple Store. If your phone is android, visit Google Play. Search for 'James Gibb Plus', click the icon and click install. When the JG+ App is downloaded, a shortcut icon is saved to your screen. Alternatively, visit our website www.jamesgibb.co.uk and click on the App Store or Google Play icon on the homepage which will take you directly to the download screen.

0

# Logging on to JG+

Click the JG+ icon on your screen to access your account. Log on using your unique nine-digit account number and password.

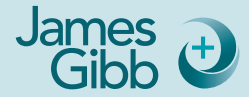